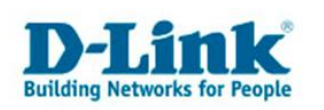

## **Firmware Aktualisierung**

1. Greifen Sie per Webbrowser auf die Konfiguration des DIR-Routers zu. Die Standard Adresse lautet "<u>http://192.168.0.1</u>".

2. Im Auslieferungszustand ist auf die Konfiguration kein Passwort gesetzt. Wählen Sie die Sprache "Deutsch" aus. Als "Benutzername" wählen Sie Administrator aus, lassen das "Kennwort" Feld leer und klicken auf "Anmelden".

| 🏉 D-LINK SYSTEMS, INC.        | WIRELESS ROUTER : Anmeldung -        | Windows Internet Explorer                     | ×   |
|-------------------------------|--------------------------------------|-----------------------------------------------|-----|
| 🔄 🗢 🖉 http://192.168          | .0.1/                                | 💌 😒 🍫 🗙 🚰 Google 🛛 🔎                          | •   |
| Datei Bearbeiten Ansicht Fa   | avoriten Extras ?                    |                                               |     |
| 🚖 Favoriten 🛛 👍 🏉 Vorgesch    | lagene Sites 🝷 🙋 Web Slice-Katalog 🝷 |                                               |     |
| ØD-LINK SYSTEMS, INC.   WIREL | ESS ROUTER : Anmeld                  | 🛅 🕶 🔜 👻 🖃 🖶 Seite 🕶 Sicherheit 🕶 Extras 🕶 🕢 🖛 | »   |
| Produktseite: [               | DIR-635                              | Hardware-Version: B1 Firmwareversion: 2.33EU  | -   |
|                               |                                      |                                               |     |
|                               | nk                                   |                                               |     |
|                               |                                      |                                               |     |
|                               |                                      |                                               |     |
|                               | ANMELDUNG                            |                                               |     |
|                               | Am Router anmelden:                  |                                               |     |
|                               |                                      | Benutzername : Administrator 💌                |     |
|                               |                                      | Kennwort : Anmelden                           |     |
|                               |                                      |                                               |     |
|                               |                                      | Double Land                                   |     |
|                               |                                      |                                               |     |
| WIRELES                       | s                                    |                                               |     |
|                               |                                      | Copyright © 2004-2008 D-Link Systems, Inc.    |     |
|                               |                                      |                                               |     |
|                               |                                      |                                               |     |
|                               |                                      |                                               |     |
|                               |                                      |                                               |     |
|                               |                                      |                                               |     |
|                               |                                      |                                               |     |
|                               |                                      |                                               | -   |
| Fertig                        |                                      | 📔 🚺 Internet 🖓 👻 🕅 100% 👻                     | 11. |

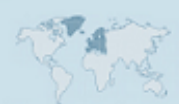

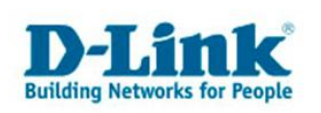

3. Klicken Sie im oberen Bereich auf "Extras" und danach auf der linken Seite des Bildschirms auf "Firmware". Die besagten Stellen sind im Bild weiss hinterlegt.

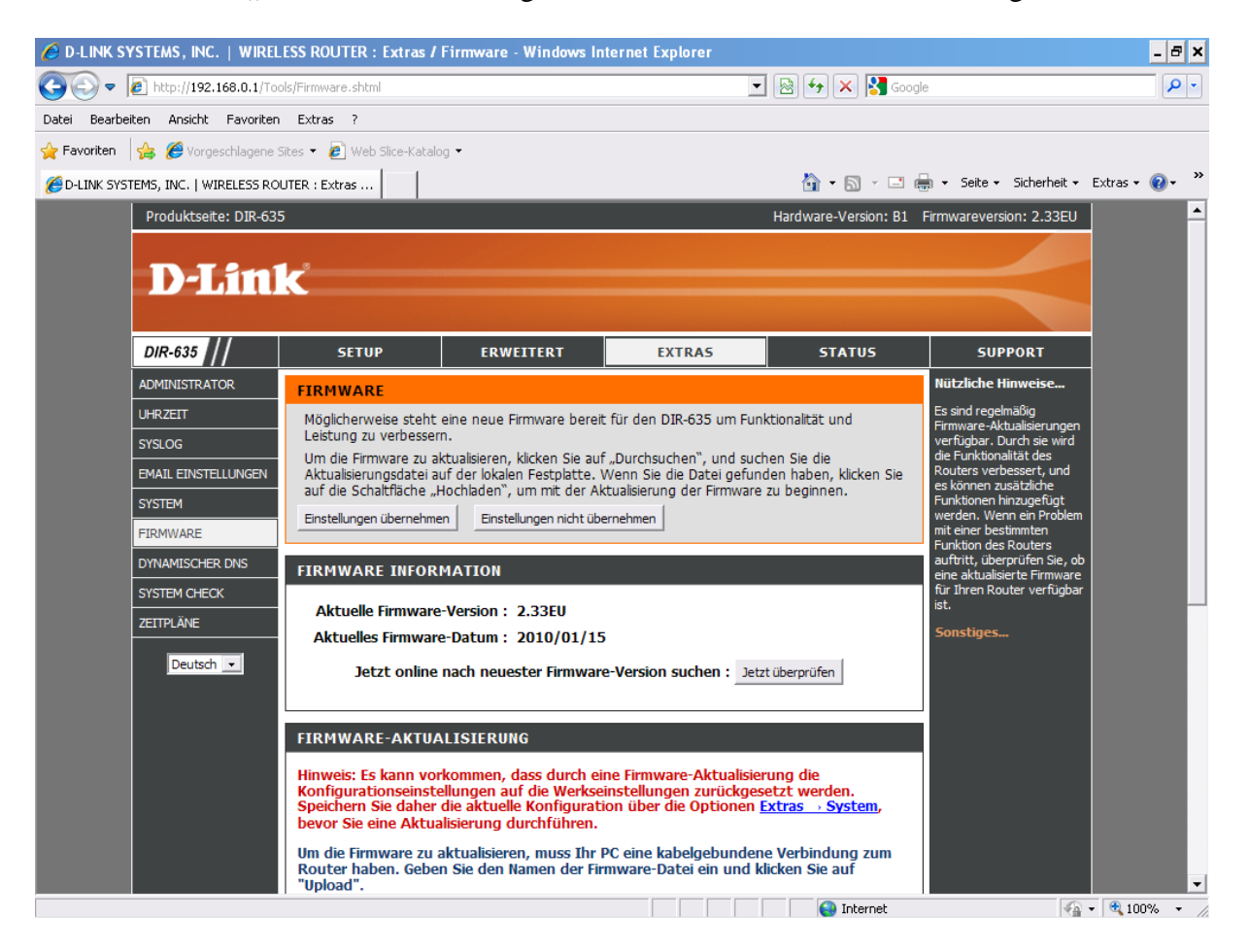

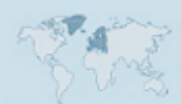

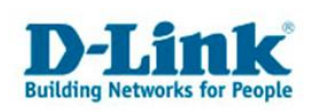

4. Nun sehen Sie das Fenster "Firmware-Aktualisierung", in diesem Fenster klicken Sie auf den Button "Durchsuchen…" und suchen auf Ihrem PC die Firmware die Sie vorher auf <u>ftp.dlink.de</u> heruntergeladen und entpackt haben und wählen sie aus. In unserem Fall liegt die Firmware auf dem Desktop, in dem Ordner "dlink".

| 🖉 D-LINK SYSTEMS, INC.   WIRELESS ROUTER : Extras / Firmware - Windows Internet Explorer |                                              |                                                                                                  |                                |                 |                                              |                   |              | ×    |
|------------------------------------------------------------------------------------------|----------------------------------------------|--------------------------------------------------------------------------------------------------|--------------------------------|-----------------|----------------------------------------------|-------------------|--------------|------|
| <b>GO -</b>                                                                              | inter://192.168.0.1/Too                      | ols/Firmware.shtml                                                                               | 🔽 🗟 🐓 🗙 🎦 Google               |                 |                                              |                   | P            | •    |
| Datei Bearb                                                                              | eiten Ansicht Favoriten                      | Extras ?                                                                                         |                                |                 |                                              |                   |              | _    |
| 🚖 Favoriten                                                                              | 👍 🏉 Vorgeschlagene S                         | 5ites 🝷 🙋 Web Slice-Katalog 🝷                                                                    | Datei zum Hoch                 | iladen auswähl  | en                                           |                   | ? ×          |      |
| COLINK SYS                                                                               | STEMS, INC.   WIRELESS RO                    | UTER : Extras                                                                                    | Suchen in:                     | 🗀 dlink         |                                              | 💽 🕝 🤣 📴 🗉         | ]-           | »    |
|                                                                                          | SYSTEM<br>FIRMWARE                           | auf die Schaltfläche "Hochladen", um<br>Einstellungen übernehmen Einstellung                     | Zuletzt<br>verwendete D        | DIR635B3_FW     | /233EUB01.bin<br>evb_233EUb01_ALL_multi_2010 | 10115_fixHNAP.zip |              | -    |
|                                                                                          | DYNAMISCHER DNS<br>SYSTEM CHECK<br>ZEITPLÄNE | FIRMWARE INFORMATION Aktuelle Firmware-Version : 2.3 Aktuelles Firmware-Datum : 20               | Desktop                        |                 |                                              |                   |              |      |
|                                                                                          | Deutsch 💌                                    | Jetzt online nach neuester                                                                       | Eigene Dateien                 |                 |                                              |                   |              |      |
|                                                                                          |                                              | FIRMWARE-AKTUALISIERUNG<br>Hinweis: Es kann vorkommen, dass<br>Konfigurationseinstellungen auf d | Arbeitsplatz                   |                 |                                              |                   |              |      |
|                                                                                          |                                              | bevor Sie eine Aktualisierung durc                                                               | Netzwerkumgeb                  | Dateiname:      | DIR635B3_FW233EUB01.bir                      | •                 | Öffnen       |      |
|                                                                                          |                                              | Um die Firmware zu aktualisieren, i<br>Router haben. Geben Sie den Nam<br>"Upload".              |                                | Dateityp:       | Alle Dateien (*.*)                           | •                 | Abbrechen    |      |
|                                                                                          |                                              | Hochladen : C:\C<br>Ho                                                                           | Dokumente und Einst<br>chladen | ellungen (A Dur | chsuchen                                     |                   |              |      |
|                                                                                          |                                              | OPTIONEN ZUR BENACHRICHTIG                                                                       | GUNG ÜBER FIF                  | RMWARE-AKT      | UALISIERUNGEN                                |                   |              |      |
|                                                                                          |                                              | Automatisch online nach version<br>neuester Firmware-Version<br>suchen :                         |                                |                 |                                              |                   |              |      |
|                                                                                          |                                              | E-Mail-Benachrichtigung über 🗌<br>neuere Firmware-Versionen :                                    |                                |                 |                                              |                   |              | -    |
|                                                                                          |                                              |                                                                                                  |                                |                 | 😜 Internet                                   | ,                 | 🖓 🔹 🔍 100% 🔹 | . // |

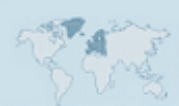

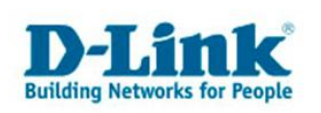

5. Nun klicken Sie auf "Hochladen", es erscheint eine Meldung. Sind Sie mit der Meldung einverstanden, klicken Sie auf "OK". Nachdem ersten Hinweis werden Sie noch einmal gefragt, ob Sie sich wirklich sicher sind, auch hier klicken Sie "OK".

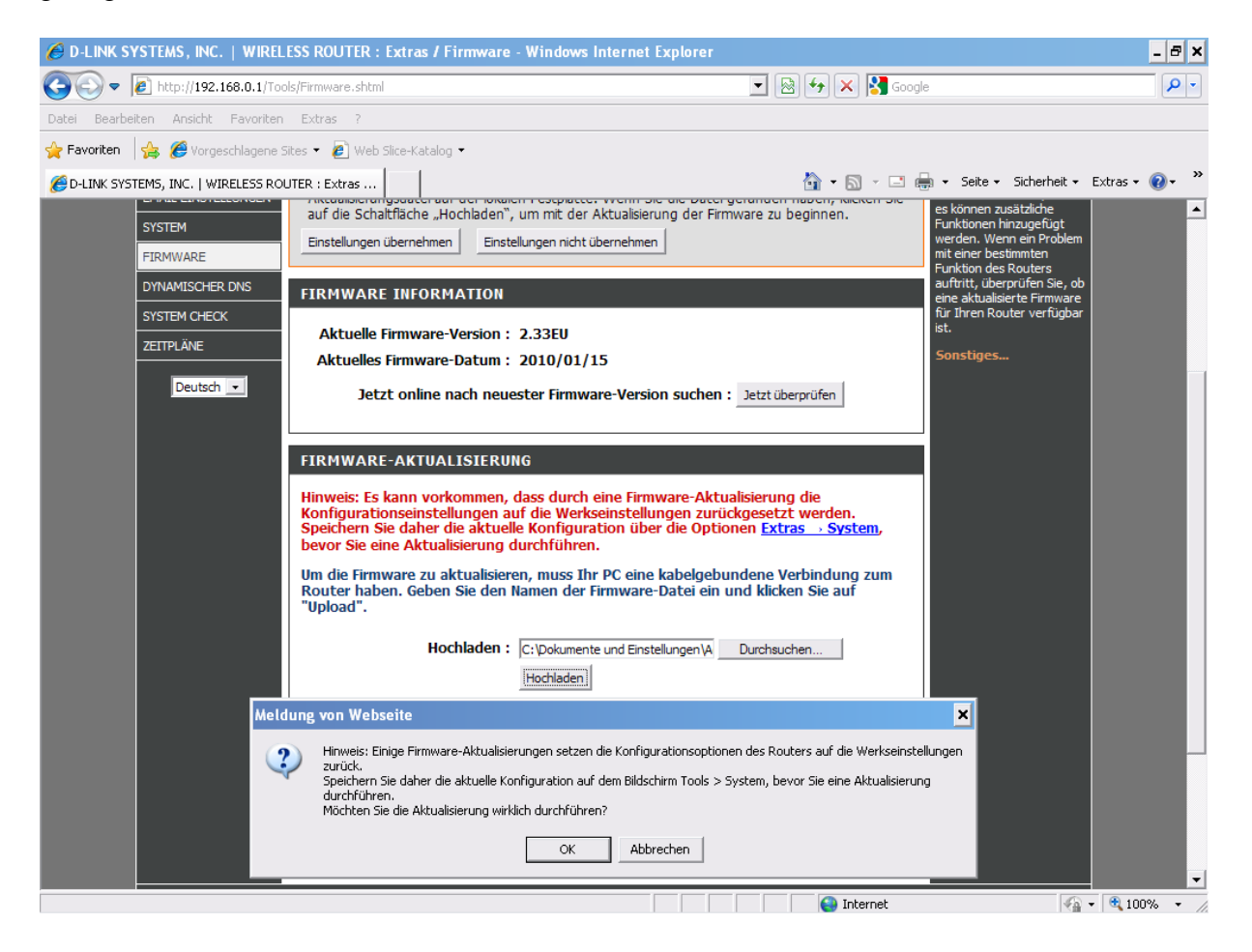

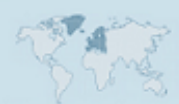

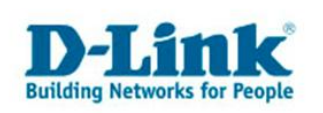

6. Jetzt sehen Sie einen Hinweis unter dem Button "Hochladen". Warten Sie nun einen Moment ab, denn die Firmware wird nun von Ihrem PC auf den Router geladen.

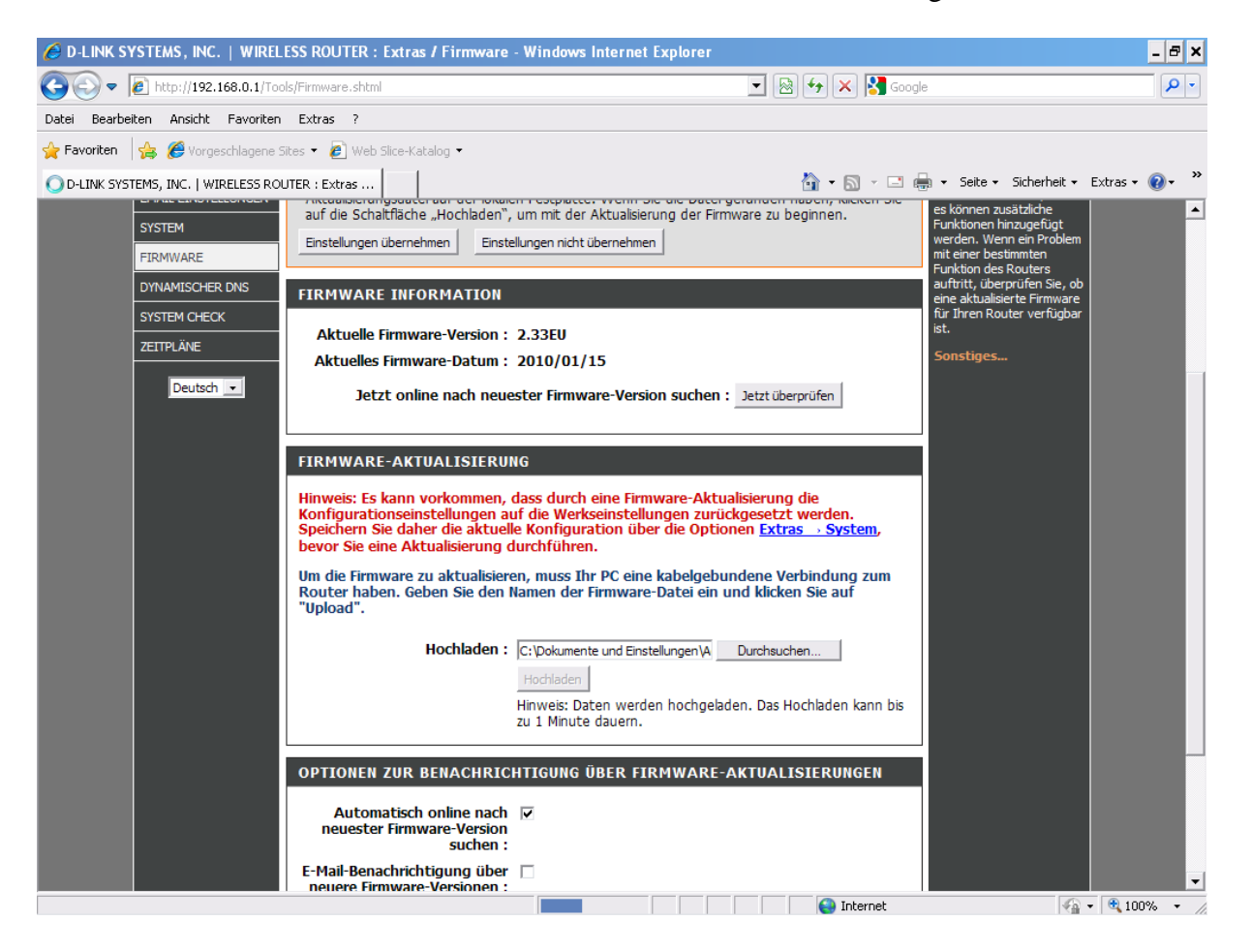

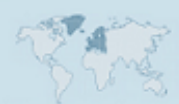

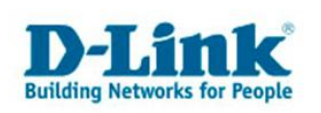

7. Hat alles geklappt, werden Sie mit dieser Meldung belohnt. Der Router wird nun neu programmiert. Warten Sie die angezeigte Zeit ab.

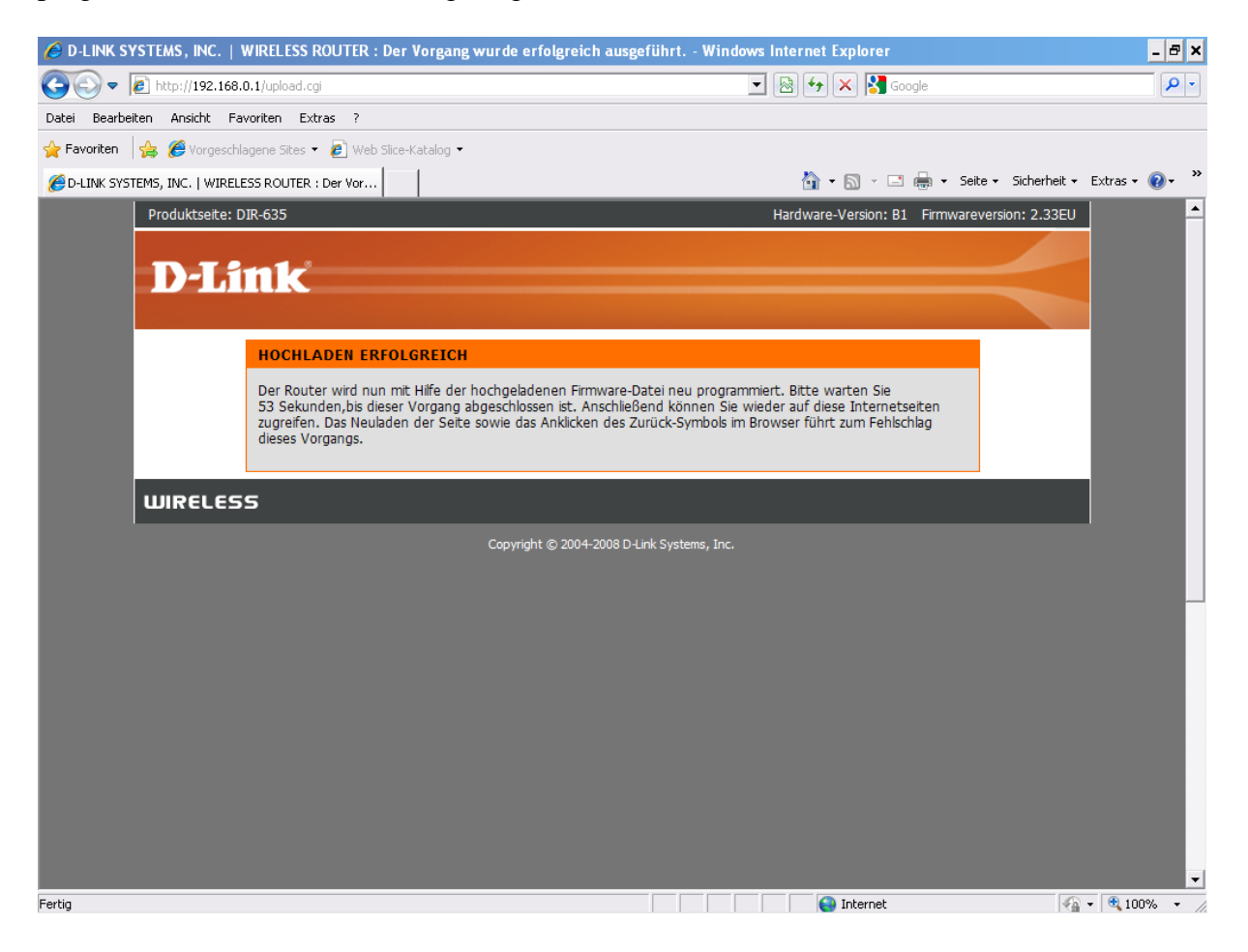

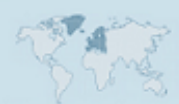

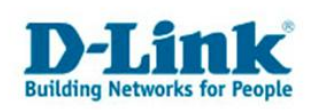

8. Wenn die Zeit abgelaufen ist, startet der Router kurz neu. Gegebenenfalls geben Sie nun im Webbrowser erneut die Adresse: "<u>http://192.168.0.1</u>" ein. Jetzt erscheint wieder die Router Seite. Kontrollieren Sie ob rechts oben hinter "Firmwareversion:" die hochgeladene Firmware Nummer mit der angezeigten übereinstimmt. Sollte die Firmware Nummer nicht übereinstimmen, wiederholen Sie diesen Vorgang. Stimmt Sie überein dann haben Sie alles richtig gemacht und die Firmware wurde erfolgreich aktualisiert.

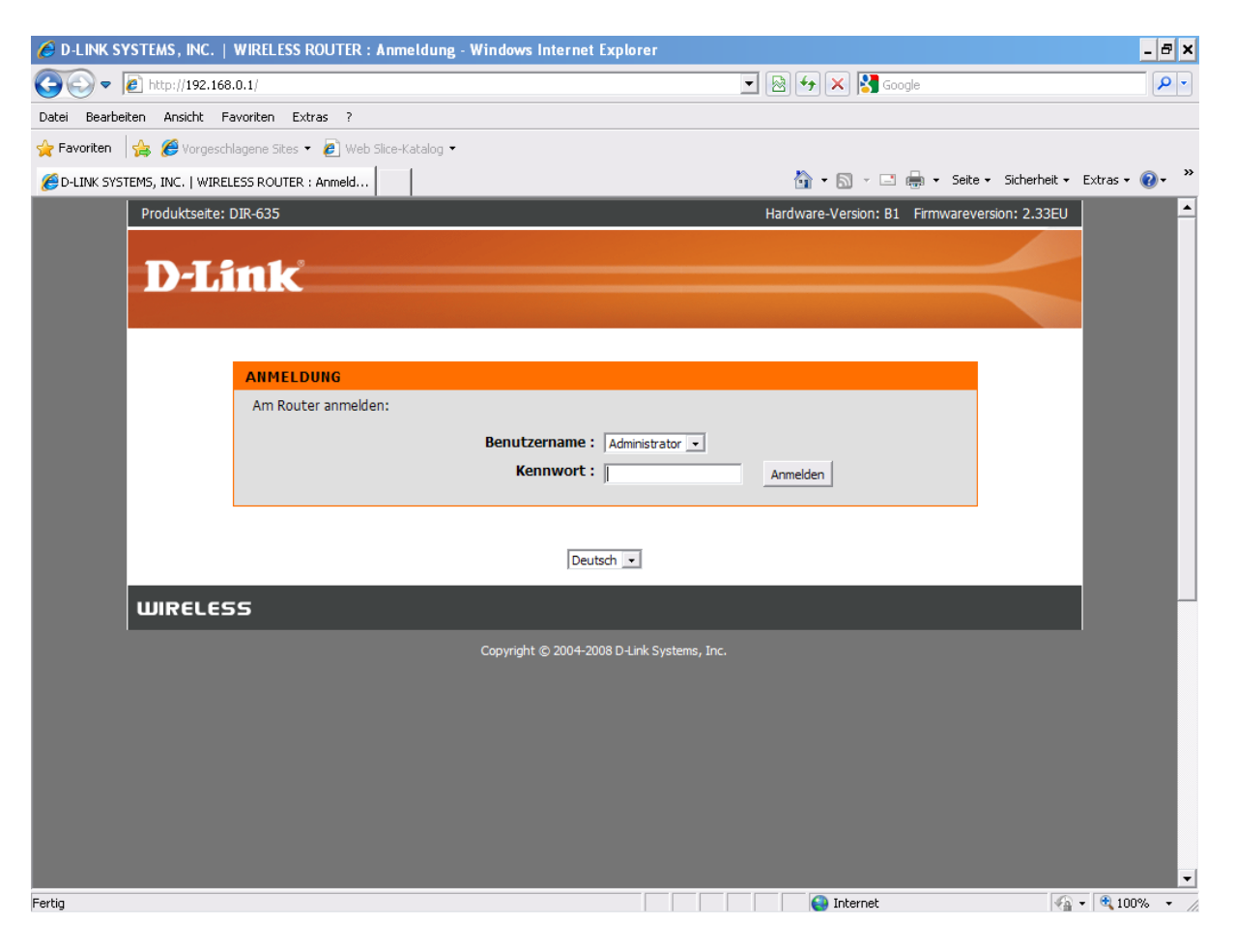

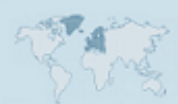

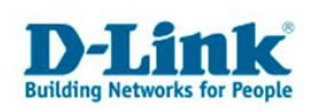

9. Nach der Installation der Firmware führen Sie am Router bitte einen Reset durch:

- Bei eingeschaltetem und hochgefahrenem Router, halten Sie die Resettaste für 5-10 Sekunden gedrückt.

- Nach dem Reset konfigurieren Sie den Router bitte neu.

- Installieren Sie bitte keine Konfigurationsdatei einer anderen (älteren) Firmwareversion auf den Router.

10. Sollte es zu Problemen kommen, beachten Sie bitte folgende Hinweise:

- Bitte beachten Sie das alle Virenscanner oder/und Firewalls, während der Aktualisierung deaktiviert sind.

- Wir empfehlen Ihnen das Router Menü mit dem Webbrowser "Microsoft Internet Explorer" zu öffnen.

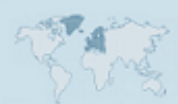